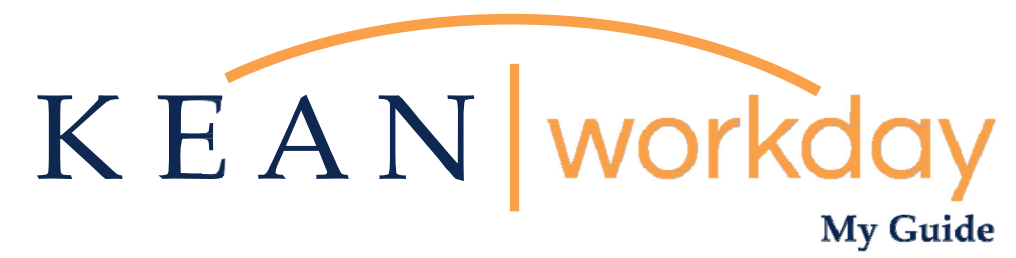

Change Benefits for Open Enrollment – Lincoln Financial Group Voluntary Life and/or AD&D Insurance, Vision and Legal Plans Only

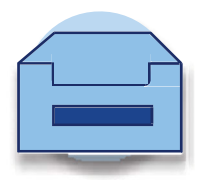

This guide will assist you in making your benefit elections in Workday during open enrollment exclusively for the following benefits:

<u>Vision Plan</u>, <u>Legal Plan</u>, and all <u>Lincoln Financial Plans</u> (Employee Voluntary Life, Employee AD&D, Spouse Life, Spouse AD&D, Child Life).

Open Enrollment for the State Health Benefits Program (SHBP) including your medical, prescription drug and dental benefits will continue to be administered through mynjbenefitshub /benefitsolver.

- **To make changes:** If you would like to change these plans, modify coverage, and add or delete dependents for these plans during this Open Enrollment period, follow this guide for detailed steps.
- **To maintain your current elections:** If you do not want to make any changes to your coverage for these plans, you may disregard the inbox item. <u>No action is required</u>.

Please go to the last page in this guide for additional information regarding updating/designating a Beneficiary, and how to view your Current Beneficiary.

Upon logging into Workday, you will see the task below in your inbox. Please click the task, or you may also click your inbox at the top right of your screen to access it.

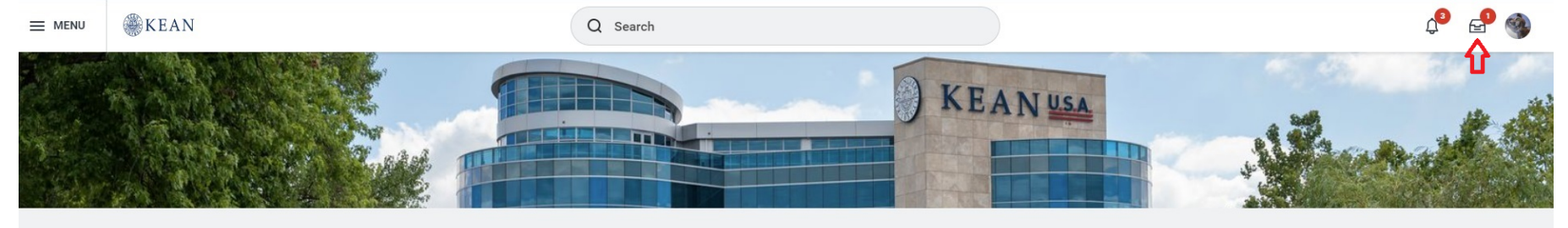

#### Good Morning, Keanu Cougar

| Awaiting Your Action           Open Enrollment Change: Keanu Cougar on 1/01/2024           Inbox - 19 hour(s) ago           Go to All Inbox Items.(1) | ټ              | Quick Tasks<br>My Payslips<br>Time Off Balance<br>View Printable Employee Review |
|----------------------------------------------------------------------------------------------------|----------------|----------------------------------------------------------------------------------|
| Timely Suggestions         You Have Unsubmitted Time         Make sure to submit your time entries                                                    | <u>My Time</u> | Your Top Apps                                                                    |

Click "Let's Get Started".

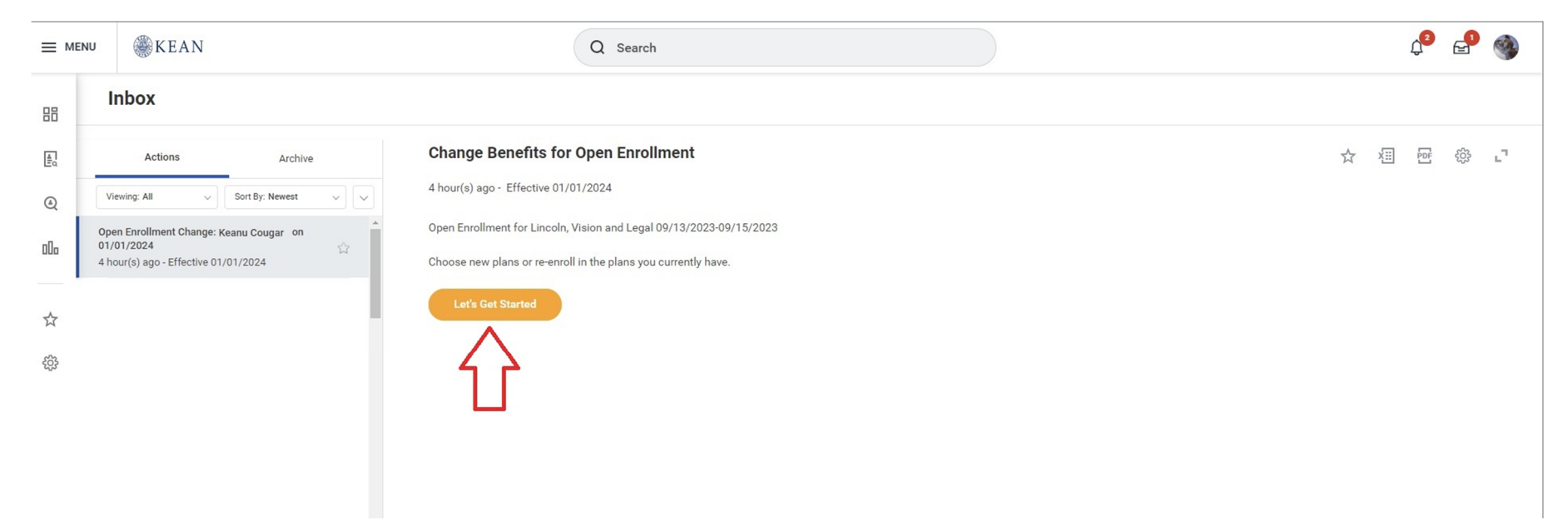

You will be brought to the Open Enrollment page for Lincoln, Vision, and Legal. You can select Enroll to enroll in a Benefit, or you can select Manage to waive, or make changes to your coverage/beneficiaries.

| 88         | Open Enrollment for Lincoln, Vision and Legal  |                          |                                                               | XII POF  |
|------------|------------------------------------------------|--------------------------|---------------------------------------------------------------|----------|
| Hi q       | Projected Total Cost Per Paycheck<br>\$8.17    |                          |                                                               |          |
| ۵<br>۱۰    | Health Care                                    |                          |                                                               |          |
|            | OO Vision<br>Walved                            |                          |                                                               |          |
| (ĝ)        | Enroll                                         |                          |                                                               |          |
|            | Insurance                                      |                          |                                                               |          |
|            | Voluntary Life<br>Lincoln Financial (Employee) | Voluntary AD&D<br>Waiwed | Spouse Life<br>Lincoln Financial (Spouse or Domestic Partner) |          |
|            | Cost per paycheck \$6.92                       |                          | Cost per paycheck                                             | \$1.25   |
|            | Coverage \$150,000                             | Enroll                   | Coverage                                                      | \$30,000 |
|            | Manage                                         |                          | Manage                                                        |          |
|            | Spouse AD&D<br>Waived                          | Child Life<br>Walved     |                                                               |          |
| $\bigcirc$ | Review and Sign Save for Later                 |                          |                                                               |          |

### **METLIFE VISION PLAN**

For the Vision Plan, selecting Enroll will bring you to the following page where you will choose to enroll in a plan. You will be able to see the cost of the Benefit per Pay Period. Please click the bubble next to "Select" and click Confirm and Continue.

| Vision                                                                                                    |                      |                    |
|----------------------------------------------------------------------------------------------------|----------------------|--------------------|
| Projected Total Cost Per Paycheck<br>\$8.17                                                                         |                      |                    |
| Plans Available                                                                                                    |                      |                    |
| Select a plan or Waive to opt out of Vision. The displayed cost of waived plans assumes coverage for Employee Only. |                      |                    |
| 1 item                                                                                                    |                      |                    |
| *Selection                                                                                                    | Benefit Plan Details | You Pay (Biweekly) |
| Select<br>Waive                                                                                                    | Metlife              | \$3.91<br><b>^</b> |
| 4                                                                                                    |                      | >                  |
|                                                                                                    |                      |                    |
|                                                                                                    |                      |                    |
|                                                                                                    |                      |                    |
|                                                                                                    |                      |                    |
|                                                                                                    |                      |                    |
|                                                                                                    |                      |                    |
| Confirm and Continue Cancel                                                                                         |                      |                    |

On the next screen you will select a dependent to be covered, if you already have a dependent on your Benefits, their name will be listed.

The coverage amount will update upon selection of your Dependent. Click save when completed.

| Vision - Metlife                             |                                           |              |               |
|----------------------------------------------|-------------------------------------------|--------------|---------------|
| Projected Total Cost Per Paycheck<br>\$12.08 | k                                         |              |               |
| Dependents                                   |                                           |              |               |
| Add a new dependent or select ar             | n existing dependent from the list below. |              |               |
| Coverage * Employ                            | vee + Child(ren)                          |              |               |
| Plan cost per paycheck \$9.09                |                                           |              |               |
| Add New Dependent                            |                                           |              |               |
| 1 item                                       |                                           |              | ≞ ⊡ r,        |
| Select                                       | Dependent                                 | Relationship | Date of Birth |
|                                              | SANDRA COUGAR                             | Child        | ×             |
| Ŷ                                            |                                           |              | >             |
| Save                                         | ancel                                     |              |               |
|                                              |                                           |              |               |

You will return to the open enrollment page. Here you can enroll/update another plan or click Review and Sign if you are ready to submit your changes.

| ≡ menu                                        | Your Vision changes have been updated, but                                                             | ↓ £ |
|-----------------------------------------------|----------------------------------------------------------------------------------------------------|-----|
| Open Enrollment for Lincoln, Vision and Legal | Next steps: Update another plan, or click Review and Sign once<br>you're ready to submit your changes. | XII |
| Projected Total Cost Per Paycheck<br>\$9.09   |                                                                                                    |     |

| VPDATED<br>Vision<br>Metlife         |                       |                          |                       |  |
|--------------------------------------|-----------------------|--------------------------|-----------------------|--|
| Cost per paycheck                    | \$9.09                |                          |                       |  |
| Coverage                             | Employee + Child(ren) |                          |                       |  |
| Dependents                           | 1                     |                          |                       |  |
| Manage                               |                       |                          |                       |  |
|                                      |                       |                          |                       |  |
| nsurance                             |                       |                          |                       |  |
| NSUFANCE<br>Voluntary Life<br>Waived |                       | Voluntary AD&D<br>Walved | Spouse Life<br>Waived |  |

#### Important Note:

Please review your election prior to submitting. Once your elections are submitted to Human Resources, you will not have another opportunity to make changes to your election in Workday.

# MetLife Vision Plan – Adding a Dependent that is not listed in Workday

#### If you would like to add a Dependent, please follow the steps below:

Click "Add a New Dependent"

| Vision - Metlife                             |                                         |              |               |
|----------------------------------------------|-----------------------------------------|--------------|---------------|
| Projected Total Cost Per Paycheck<br>\$12.08 |                                         |              |               |
| Dependents                                   |                                         |              |               |
| Add a new dependent or select an             | existing dependent from the list below. |              |               |
| Coverage * Employe                           | ee + Child(ren)                         |              |               |
| Plan cost per paycheck \$9.09                |                                         |              |               |
| Add New Dependent                            | $\Diamond$                              |              |               |
| 1 item                                       |                                         |              |               |
| Select                                       | Dependent                               | Relationship | Date of Birth |
|                                              | SANDRA COUGAR                           | Child        | *<br>*        |
| 4                                            |                                         |              | >             |
|                                              |                                         |              |               |
|                                              |                                         |              |               |
|                                              |                                         |              |               |
|                                              |                                         |              |               |
| Save                                         | ncel                                    |              |               |

Enter your Dependent's information at the top. Click the "Add" button under National ID to add their Social Security Number. You may use your existing address and phone number at the bottom of the page.

| Add My Dependent From Enrollment                                                   |                            |
|------------------------------------------------------------------------------------|----------------------------|
| Name                                                                               | Personal Information       |
| Country ★ X United States of America [2] 💠                                         | Relationship * :=          |
| Prefix 🗮                                                                           | Date of Birth * MM/DD/YYYY |
| First Name *                                                                       | Age (empty)                |
| Middle Name                                                                        | Genoer * :==               |
| Last Name *                                                                        | Full-time Student          |
| Suffix                                                                             | Student Status Start Date  |
|                                                                                    | Student Status End Date    |
| Allow Duplicate Name                                                               |                            |
| National IDs                                                                       |                            |
| Click the Add button to enter one or more National Identifiers for this dependent. |                            |
|                                                                                    |                            |
| Address                                                                            | Phone & Email              |
| Use Existing Address :=                                                            | Use Existing Phone         |
| Save                                                                               |                            |

Click "Save" when you are Done.

Your newly added Dependent will now be listed with the updated Benefits cost. Please remember to upload the dependent verification documents to Workday after you click "Review and Sign".

| Vision - Metlife                             |                                      |              |               |               |
|----------------------------------------------|--------------------------------------|--------------|---------------|---------------|
| Projected Total Cost Per Paycheck<br>\$22.14 |                                      |              |               |               |
| Dependents                                   |                                      |              |               |               |
| Add a new dependent or select an exi         | sting dependent from the list below. |              |               |               |
| Coverage * Family                            |                                      |              |               |               |
| Plan cost per paycheck \$13.97               |                                      |              |               |               |
| Add New Dependent                            |                                      |              |               |               |
| 2 items                                      |                                      |              |               | <u>₹</u> 🗖 ⊾" |
| Select                                       | Dependent                            | Relationship | Date of Birth |               |

|   | SANDRA COUGAR | Spouse | 09/15/1986 | 4 |
|---|---------------|--------|------------|---|
|   | Rick Cougar   | Child  | 09/08/2018 | * |
| 4 |               |        | •          |   |

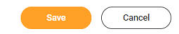

# LINCOLN FINANCIAL PLANS

To enroll, or make changes to your Lincoln Financial Plan, please click "Enroll/Manage" under any of the plans.

| Insurance                                                           |           |                          |
|---------------------------------------------------------------------|-----------|--------------------------|
| Voluntary Life<br>Lincoln Financial (Employee)<br>Cost per paycheck | \$6.92    | Voluntary AD&D<br>Waived |
| Coverage                                                            | \$150,000 | Enroll                   |
| Manage                                                              |           |                          |
|                                                                     |           |                          |
| Spouse Life<br>Lincoln Financial (Spouse or Domestic Partner)       |           | Spouse AD&D<br>Waived    |
| Cost per paycheck                                                   | \$1.25    |                          |
| Coverage                                                            | \$30,000  | Enroll                   |
| Manage                                                              |           |                          |
|                                                                     |           |                          |
| Child Life<br>Waived                                                |           |                          |
| Enroll                                                              |           |                          |
|                                                                     |           |                          |

To enroll, click "Enroll", and at the next screen click the bubble that says "Select" and click "Confirm and Continue" at the bottom of the screen.

# Voluntary AD&D

Projected Total Cost Per Paycheck \$8.17

# Plans Available

Select a plan or Waive to opt out of Voluntary AD&D.

| 1 item       |                              | = □                | Ľ, |
|--------------|------------------------------|--------------------|----|
| *Selection   | Benefit Plan Details         | You Pay (Biweekly) |    |
| Select Waive | Lincoln Financial (Employee) |                    | 4  |
| 4            |                              | ►                  |    |

Cancel

# Lincoln Financial Plans – Adding a Beneficiary

If you are selecting <u>Employee Voluntary Life Insurance</u> or <u>Employee AD&D</u>, you will be required to provide your beneficiaries.

If your Beneficiary is not listed, or if you would like to add an additional Beneficiary, please follow the steps below.

# Click the "+" button to add a row to the "Beneficiary" section.

| Voluntary Life - Lincoln Financial (Employee)                                                                                                 |            |                                                                                                    |
|----------------------------------------------------------------------------------------------------|------------|----------------------------------------------------------------------------------------------------|
| Projected Total Cost Per Paycheck<br>\$38.47                                                                                                  |            |                                                                                                    |
| Coverage                                                                                                    |            |                                                                                                    |
| Calculated Coverage \$40,000.00                                                                                                    |            |                                                                                                    |
| Coverage \$70,000                                                                                                    |            |                                                                                                    |
| Plan cost per paycheck \$38.10                                                                                                    |            |                                                                                                    |
| Beneficiaries                                                                                                    |            | V Insurance Instructions                                                                                                    |
| Select an existing or add a new beneficiary person or trust to this plan. You can also adjust the percentage allocation for each beneficiary. |            | General Instructions                                                                                                    |
| Primary Brueficiaries 1 item                                                                                                    | ⊽⊡ ."      | If multiple Primary Beneficiaries, total percentage of all combined must equal 100%. If multiple Contingent Beneficiaries, total percentage of all combined must |
| Beneficiary                                                                                                    | Percentage | equal 100%.                                                                                                    |
| X Sandra Cougar ··· IE                                                                                                    | 100        |                                                                                                    |
| 4                                                                                                    |            |                                                                                                    |
| Secondary Beneficiaries 0 items                                                                                                    | ≣⊡.'       |                                                                                                    |
| Beneficiary                                                                                                    | Percentage |                                                                                                    |
| No Data                                                                                                    |            |                                                                                                    |
|                                                                                                    |            |                                                                                                    |
|                                                                                                    |            |                                                                                                    |
|                                                                                                    |            |                                                                                                    |
| Save                                                                                                    |            |                                                                                                    |

#### Click "Add New Beneficiary or Trust".

### Voluntary Life - Lincoln Financial (Employee)

| Projected Total Cost Per<br>\$38.47 | Paycheck                                                                                                    |            |
|-------------------------------------|----------------------------------------------------------------------------------------------------|------------|
| Coverage                            |                                                                                                    |            |
| Calculated Coverage                 | \$40,000.00                                                                                                    |            |
| Coverage                            | \$70,000                                                                                                    |            |
| Plan cost per paycheck              | \$38.10                                                                                                    |            |
| Beneficiaries                       |                                                                                                    |            |
| Select an existing or add a n       | w beneficiary person or trust to this plan. You can also adjust the percentage allocation for each beneficiary. |            |
| *Primary Ber Existing Be            | neficiary Persons >                                                                                             | ≣⊡."       |
| + Existing Tru                      | sts >                                                                                                    | ercentage  |
| Add New B                           | neficiary or Trust                                                                                              |            |
| Search                              | ○<br>:≡                                                                                                    | 0          |
| 🖂 🛛 🗙 Sandra                        | Cougar 🔤 🗄                                                                                                    | 100        |
| 4                                   |                                                                                                    | •          |
| Secondary Beneficiaries             | items                                                                                                    | ≅ ⊡ ."     |
| + Beneficiary                       |                                                                                                    | Percentage |

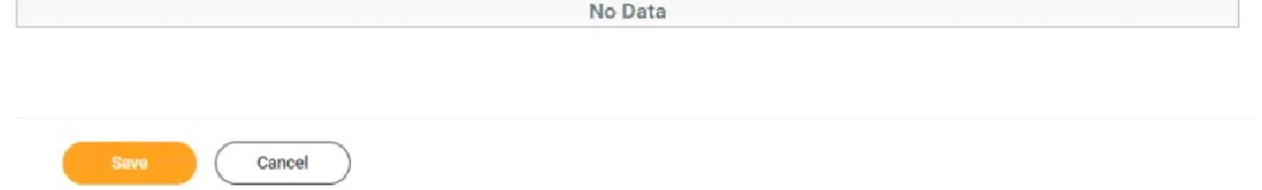

Please select the option that applies to you and click "Continue".

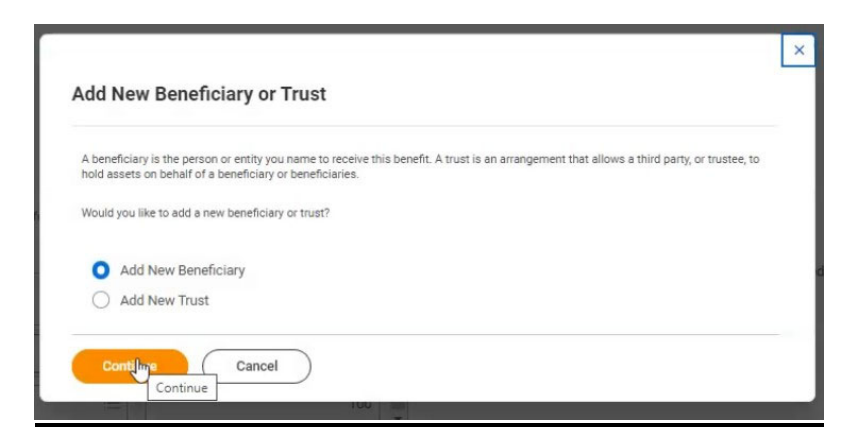

Enter the requested information on the following screen. You must click the "Contact Information" tab and enter an address for your Beneficiary/Trust, or you will get an error. You must also click the "National IDs" tab and enter a Social Security number. Click "Submit" once all the information is entered.

| Add New Beneficiary or Trust Keanu Cougar                                                                                                    | Add New Beneficiary or Trust Keanu Cougar                                                                                                    |
|----------------------------------------------------------------------------------------------------|----------------------------------------------------------------------------------------------------|
| Relationship     *     Bearch     I     IIIIIIIIIIIIIIIIIIIIIIIIIIIIIIIIIIII                                                                                                    | Relationship     ★     ★       Lse as Beneficiary     ✓       Date of Birth     01/01/2000 ➡       Age     23 years, 1 months, 13 days       Gender     □       Allow Duplicate Name     □ |
| Legal Name       Contact Information       National IDs       Additional Government IDs         Country *       ×       United States of America       IEE         Prefix       IEE       IEE         First Name       *       IEE         Middle Name       IEE       IEE         Suffix       IEE       IEE | Legal Name Contact Information     Phone     Add     Address     Mdf     Email     Add                                                                                                    |
| OK Cancel                                                                                                    | OK Cancel                                                                                                    |

Add New Beneficiary or Trust Keanu Cougar 🚥

| Kelationship     *     ×     ×       Use as Beneficiary     ✓       Date of Birth     01/6 | 3hid :≣                            |                                      |            |             |
|--------------------------------------------------------------------------------------------|------------------------------------|--------------------------------------|------------|-------------|
| ge 23 yea                                                                                  | ırs, 5 months, 12 days             |                                      |            |             |
| ender                                                                                      |                                    |                                      |            |             |
| llow Duplicate Name                                                                        | 1                                  |                                      |            |             |
| Logal Namo Contact Infr                                                                    | armation National De Additional Ge | warament IDs                         |            |             |
| Legar Name Contact Int                                                                     | Additional tos Additional Go       | wennient ibs                         |            |             |
| National IDs 1 item                                                                        |                                    |                                      |            |             |
| +                                                                                          | *Country                           | *National ID Type                    | Current ID | Add/Edit ID |
| Θ                                                                                          | × United States of<br>America ∷    | × Social Security<br>Number (SSN) ∷≡ |            | 123-45-6789 |
| 4                                                                                          |                                    |                                      |            |             |
|                                                                                            |                                    |                                      |            |             |
|                                                                                            |                                    |                                      |            |             |
|                                                                                            |                                    |                                      |            |             |
|                                                                                            |                                    |                                      |            |             |
|                                                                                            |                                    |                                      |            |             |
|                                                                                            |                                    |                                      |            |             |
| ŧ                                                                                          |                                    |                                      |            |             |

\*Click the plus sign to add a row. Then select United States of America as the Country and Social Security Number for National ID Type. Add the Social Security number in the box labeled Add/Edit ID\*

You will return to your Beneficiary screen, and your new Beneficiary is listed. You will need to edit the percentages for each Beneficiary. The total amount must equal 100%. Click Save at the bottom when you are done.

Voluntary Life - Lincoln Financial (Employee)

#### \$38.47

#### Coverage

 Calculated Coverage
 \$40,000.00

 Coverage
 \$70,000

 Plan cost per parcheck
 \$38.10

Insurance Instructions

General Instructions

#### Beneficiaries

Select an existing or add a new beneficiary person or trust to this plan. You can also adjust the percentage allocation for each beneficiary

#### ⊽ 🖬 🖓 \*Primary Beneficiaries 2 items If multiple Primary Beneficiaries, total percentage of all combined must equal 100%. If multiple Contingent Beneficiaries, total percentage of all combined must + Beneficiary Percentage := 🗙 Keanu Cougar 🖾 50 × Sandra Cougar … 50 := Secondary Beneficiaries 0 items ₹ 🗆 🖓 (+) Beneficiary Percentage No Data

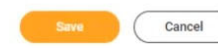

## **METLIFE LEGAL PLAN**

To enroll/make changes to the Legal Plan, click "Enroll/Manage" under that coverage.

| egal<br>aived |        |  |
|---------------|--------|--|
|               | Enroll |  |

Click "Select", or "Waive", and click "Confirm and Continue" at the bottom of the page.

| Projected Total Cost Per Paycheck<br>\$8.17 |                      |                    |      |
|---------------------------------------------|----------------------|--------------------|------|
| Plans Available                             |                      |                    |      |
| Select a plan or Waive to opt out of Legal. |                      |                    |      |
| 1 item                                      |                      | ₹E                 | a ." |
| *Selection                                  | Benefit Plan Details | You Pay (Biweekly) |      |
| Select<br>Waive                             | Metlife Legal Plan   |                    | *    |
| 4                                           |                      |                    | b.   |

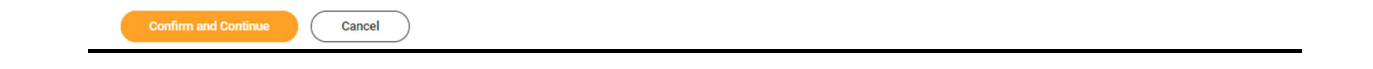

If you are enrolling, click the "Coverage" box and select Legal Plan Enrollment. Click "Save" at the bottom of the

| page.                                                  |
|--------------------------------------------------------|
| Legal - Metlife Legal Plan                             |
| Projected Total Cost Per Paycheck<br>\$17.98           |
| Coverage                                               |
| Select the coverage that you would like for this plan. |
| Coverage * 🗙 Legal Plan Enrollment …                   |
| Plan cost per paycheck \$9.81                          |

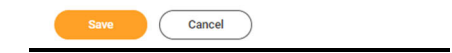

You will be brought back to the Open Enrollment Screen.

If you are done making changes, you may click "Review and Sign" at the bottom of the page.

### **Important Note:**

### Please review your election prior to submitting. Once your elections are submitted to Human Resources, you will not have another opportunity to make changes to your election in Workday.

|                                               | ₩ KEAN                       | Your Vision changes have been updated, but                                                             | Û<br>Q                |     |
|-----------------------------------------------|------------------------------|----------------------------------------------------------------------------------------------------|-----------------------|-----|
| Open Enrollment for Lincoln, Vision and Legal |                              | Noxt steps: Update another plan, or click Review and Sign once<br>you're ready to submit your changes. |                       | XII |
| Projected To<br>\$9.09                        | otal Cost Per Paycheck       |                                                                                                    | J                     |     |
| Health                                        | 1 Care                       |                                                                                                    |                       |     |
| Ø                                             | UPDATED<br>Vision<br>Metlife |                                                                                                    |                       |     |
| Cost                                          | per paycheck \$9.09          |                                                                                                    |                       |     |
| Cove                                          | rage Employee + Child(ren)   |                                                                                                    |                       |     |
|                                               | Manage                       |                                                                                                    |                       |     |
| Insura                                        | nce                          |                                                                                                    |                       |     |
|                                               | S Voluntary Life<br>Waived   | Voluntary AD&D<br>Waived                                                                               | Spouse Life<br>Waived |     |
|                                               | Enroll                       | Enroll                                                                                                 | Enroll                |     |
| Rev                                           | ew and Sign Save for Later   |                                                                                                    |                       |     |

Review and confirm the changes you made. When done, scroll down to the bottom of the page.

#### **View Summary**

| Projected Total Cost Per Paycheck<br>\$38.47 |                     |                      |          |            |               |           |
|----------------------------------------------|---------------------|----------------------|----------|------------|---------------|-----------|
| Selected Benefits 2 items                    |                     |                      |          |            |               | ╤ 🖬 ┛ 🕅 🎹 |
| Plan                                         | Coverage Begin Date | Deduction Begin Date | Coverage | Dependents | Beneficiaries | Cost      |
| Voluntary Life                               | 02/14/2023          | 02/11/2023           | \$70,000 |            | Keanu Cougar  | \$38.10   |
| Lincoln Financial (Employee)                 |                     |                      |          |            | Sandra Cougar |           |
| Voluntary AD&D                               | 02/14/2023          | 02/11/2023           | \$70,000 |            | Keanu Cougar  | \$0.37    |
| Lincoln Financial (Employee)                 |                     |                      |          |            | Sandra Cougar |           |

#### **Dependent Verification Documentation Required**

If you are adding a new dependent that does not appear in Workday (and is not already on your other State Health Benefits Plans), you will be required to provide dependent verification. You are required to submit the following documentation in Workday:

#### For a child

Copy of the child's birth certificate showing the name of the employee is a parent.

#### For a spouse

A copy of the marriage certificate and a copy of the front page of the employee's federal tax return (please redact wage information)

You can upload this information by clicking "Select Files" and attaching the documents on this screen.

Attachments

| Drop files here |  |
|-----------------|--|
|                 |  |
| Select files    |  |

#### **Electronic Signature**

#### Legal Notice: Please Read

i Accept 🔽

Your name and Password are considered your "Electronic Signature" and will serve as your confirmation of the accuracy of the information being submitted. When you check the "J Agree" checkbox, you are certifying that

- · This form will replace all prior designal
- This form will replace all prior designations of beneficiary(ies) for your Voluntary Life insurance through Lincoln. THIS FORM DOES NOT APPLY TO ANY LIFE INSURANCE OFFRED TO YOU BY THE NJ STATE DIVISION OF PENSIONS AND BENEFITS.

- This FORM DOEs NOT APPLY TO ANY LET INSURANCE OFFRED TO YOU BY THE FUL STATE DURING OF PENSIONS AND BENEFITS.
  This FORM DOEs NOT APPLY TO ANY LET INSURANCE OFFRED TO YOU BY THE FUL STATE DURING AND BENEFITS.
  The Designation of Beneficiary form allows you to nominate a beneficiaries, for beneficiary, beneficiary(se) will receive any death benefits only if will primary beneficiaries have predeceased you.
  Unless offermines. Nichrames are not acceptable. When naming a married female as beneficiary, be certain the proper name is given, e.g., Mary J. Jones, not Mits. John R. Jones. Do use specific names. The phrase "my children" or "my grandchildren" will not be accepted. You must list each child using his or her specific name.
  Don't use a Designation of Beneficiary form to update a beneficiary's address. A signed letter notifying us of your beneficiary's address change will auffice. Your letter will be added to your file so your beneficiary information remains current.
  Don't use a Designation of Beneficiary information remains current.
  Don't use to be approved to the primary beneficiary's address. A signed letter notifying us of your beneficiary's address change will auffice. Your letter will be added to your file so your beneficiary information remains current.
  Don't name the same persons in both the primary beneficiary sections. This makes the form unacceptable.

| 0      | enter your comment                              |  |
|--------|-------------------------------------------------|--|
| Proces | is History<br>Jeans Cougar                      |  |
|        | Sange travition for Life Event- Assating Action |  |
|        | Save for Later Cancel                           |  |

When you are done, click "I Accept", and submit.

# Click on the "View 2024 Benefits Statement" and PRINT this for your records.

As you will only see your elections reflected in Workday effective as of January 1, you are encouraged to print your 2024 Benefits Summary (that will appear after you submit your elections) as a personal reference.

|            | NU 🏶 KEAN                          |
|------------|------------------------------------|
| 88         | Submitted                          |
| Δ          | You've submitted your elections.   |
| ٩          | Important Dates:                   |
| 000        | Benefits go into effect 01/01/2024 |
| ☆<br>ŵ     | View 2024 Benefits Statement       |
|            |                                    |
|            |                                    |
| $\bigcirc$ | Done                               |

#### EVIDENCE OF INSURABILITY

Employees that select <u>Employee Voluntary Life Insurance</u> or <u>Spouse Life Insurance</u> will be required to take additional steps to confirm Evidence of Insurability (EOI). If this is the case, you will receive a To Do action step in Workday with further instructions. For details, see <u>EOI - Instructions for Online Submission</u>.

|                                                                                            | KEAN                                      | Q Search                                                                                                    | Get the Workday Mobile App<br>Your Organization ID: kean                         |
|--------------------------------------------------------------------------------------------|-------------------------------------------|----------------------------------------------------------------------------------------------------|----------------------------------------------------------------------------------|
|                                                                                            | le la la la la la la la la la la la la la | Here's What's Happening                                                                                                    | KEAN USA<br>It's Friday, September 8, 2023                                       |
|                                                                                            |                                           | Awaiting Your Action<br>Evidence of Insurability Required: Open Enrollment Change Keanu Cougar on 01/01/2024 Inbox - 10 minute(s) ago<br>So to All Inbox Items (1)                                                                                                    | Quick Tasks<br>My Payslips<br>Time Off Balance<br>View Printable Employee Review |
|                                                                                            |                                           | Timely Suggestions You Have Unsubmitted Time Make sure to submit your time entries My Time                                                                                                    | Your Top Apps                                                                    |
| Action<br>Viewing: All<br>Evidence of Insuration<br>Change Keanu Cou<br>32 minute(s) ago - | 15 Archive                                | Complete To Do Evidence of Insurability Required  Granute(s) ago - Effective 01/01/2024  For Keanu Cougar  Overall Process Open Enrollment Change: Keanu Cougar on 01/01/2024  Overall Status Successfuly Completed  Instructions A CTION REQUIRED!  Muk have educed an amount of life insurance coverage (for yourself and/or your spouse) that requires <u>Eviden</u> ink below titled " <u>Complete Insurability Questionnaire</u> " to start this process. You will then be connected direct  What happens next? In some cases, you may be approved for coverage. If not, Lincoln Financial will review you tion outcome for life insurance.  If you have questions, please feel free to email <u>benefits@kean.edu</u> .  ever your comment  Submit Save for Later Couge  Submit Save for Later Couge  Submit Save for Later Couge  Submit Save for Later Couge  Submit Save for Later Couge  Submit Save Tor Later Couge  Submit Save Tor Later Couge  Submit |                                                                                  |

Once you have submitted your Evidence of Insurability with Lincoln Financial, please return to the inbox item and click "Submit" at the bottom to clear it from your inbox. The task will remain in your inbox until this is done.

Please feel free to email <u>Workday@kean.edu</u> if you have any questions throughout the process. For Benefits related questions you may reach out to our Benefits Team via email at <u>Benefits@kean.edu</u>

# Designation of Beneficiary – NJ Division of Pensions and Benefits

If you are a member of a NJ State administered Retirement Plan, you may update your life insurance beneficiary(ies) for life insurance offered to you through the NJ Division of Pensions and Benefits as indicated below:

- **PERS/TPAF/PFRS Members** may verify beneficiary information or change/update a beneficiary online <u>using MBOS</u> (MBOS registration required)
- ABP/DCRP Members may change/update beneficiary information using the following form:
  - <u>ABP/DCRP Designation of Beneficiary</u>

For further information regarding designating a beneficiary for life insurance offered through the NJ Division of Pensions and Benefits, visit: <u>https://www.state.nj.us/treasury/pensions/documents/factsheets/fact68.pdf</u>

To update your beneficiary designations for non-life insurance funds held by your financial institutions, such as any of the ABP providers, contact the financial institutions directly for the appropriate forms.

# **Designation of Beneficiary - Lincoln Financial Group**

If you have enrolled in Voluntary Employee Life and/or AD&D Insurance through Lincoln Financial Group, you may update your designation of beneficiary(ies) in Workday.

### General Information

Please be sure to include the full legal name, social security number, relationship to you, and current address of the beneficiary(ies). In the event of a claim, providing this information can help expedite the claim process by making it easier to locate and verify the beneficiary(ies) you have indicated.

### Naming Minors as Beneficiary(ies)

While you may designate minors as beneficiaries, please note that claim payments may be delayed due to special issues raised by these designations. In the event of a claim, the insurance proceeds may be paid to a duly appointed guardian of the child's estate. You may wish to consult with an attorney when drafting your beneficiary designation as it relates to minor children.

### Trust as Beneficiary

You may designate a trust as beneficiary, using the following format: *To [name of trustee], trustee of the [name of trust], under a trust agreement dated [date of trust]*. If you wish to designate a testamentary trust as beneficiary (i.e., one created by will), please contact your estate planning attorney for the proper procedure.

### Life Status Changes

It is recommended that you review your beneficiary designations when various life status events occur, such as marriage, divorce, or birth of a child/grandchild.

Please note: The above guidelines are general and are not intended to be relied on as legal advice. Beneficiary designations recorded with a financial institution or custodian holding the asset are binding, even when contradicted by the language of a Will. Unless your designation is a simple one, we recommend that you obtain the assistance of an attorney in drafting your beneficiary designation. Qualified legal counsel can help assure that your beneficiary designation clearly and correctly reflects your intentions for distribution of your beneficiary designation designation clearly and estate plan. It's best to involve your legal and financial advisers to determine what is best for your individual situation.

# How do I View my Beneficiaries?

If you would like to view your beneficiaries in the system, please navigate to your profile and click the "Action" button, select "Benefits", and then click on "View My Beneficiaries".

| ≡ menu ∰KEAN                                                  |                               | Q Search                   |
|---------------------------------------------------------------|-------------------------------|----------------------------|
| e<br>e<br>e                                                   | Location<br>Kean Union Campus | Manager<br>Lamont Repollet |
| Keanu Cougar                                                  |                               |                            |
| Professional Services Specialist 4 Administrative<br>Services |                               |                            |

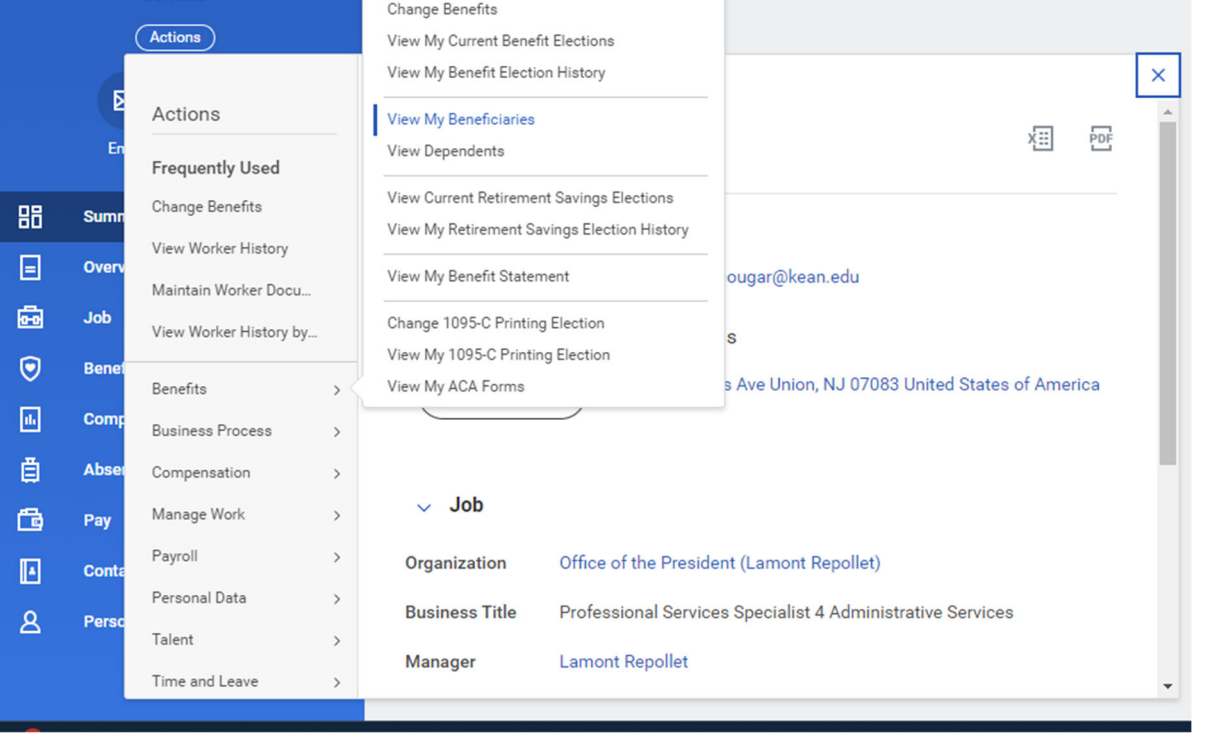